# PC/NB 電腦無線上網操作步驟(適用 Windows 10 電腦) 操作前請先確定個人的「OpenID 帳號、密碼」是可以正確登入的 可至 https://portal.kh.edu.tw 進行確認 (帳號必需" 非"身份證字號)

## (一)下載安裝程式

- 1. 請先以"可連線上網的電腦"下載安裝程式。
- 2. 連結網址 https://wireless.kh.edu.tw 點選「Win10(32/64 位元)」

| 取布教育局所屬學校無線》 × +       |                                                                    |   |   |   | 2 | 0 | - | 0 |
|------------------------|--------------------------------------------------------------------|---|---|---|---|---|---|---|
| ☆ @ wireless.kh.edu.tw |                                                                    | Ê | ☆ | ۵ |   | 0 |   |   |
| 就市政府教育                 | 局所屬學校無線網路服務                                                        |   |   |   |   |   |   |   |
|                        |                                                                    |   |   |   |   |   |   |   |
| 快速上手                   |                                                                    |   |   |   |   |   |   |   |
|                        |                                                                    |   |   |   |   |   |   |   |
| 快速上手                   | Aruba 無線網路快速上手                                                     |   |   |   |   |   |   |   |
| 無線網路監看平台               |                                                                    |   |   |   |   |   |   |   |
| 股務擁要                   | 使用者角色 SSID                                                         |   |   |   |   |   |   |   |
| 増め平台接頭                 | TANetRoaming                                                       |   |   |   |   |   |   |   |
|                        | • 非教職員-目前未開放                                                       |   |   |   |   |   |   |   |
| <b>享閒事項</b>            | KH 教職員詞校漫遊<br>Apple iPhone(会iPad Touch)                            |   |   |   |   |   |   |   |
| 原題                     | Apple Mac                                                          |   |   |   |   |   |   |   |
| le IOS                 | <ul> <li>Windows XP</li> <li>Vista and Win7(32/64位元)</li> </ul>    |   |   |   |   |   |   |   |
|                        | ● Win8(32/64位元)                                                    |   |   |   |   |   |   |   |
| ie Mac                 | <ul> <li>LINUX</li> </ul>                                          |   |   |   |   |   |   |   |
| ndows XP               | • Android平台                                                        |   |   |   |   |   |   |   |
| sta and Windows 7 快速設定 | KH-domain 本校教職員要使用校內實源 如:網路印表機、網芳等                                 |   |   |   |   |   |   |   |
| a and Windows 7 乐歌記室   | <ul> <li>Apple iPhone(含iPad Touch)</li> <li>Apple Mac</li> </ul>   |   |   |   |   |   |   |   |
| and Windows / Palacia  | Windows XP                                                         |   |   |   |   |   |   |   |
| ws 8 快速設定              | <ul> <li>vista and Win7(32/64位元)</li> <li>Win8(32/64位元)</li> </ul> |   |   |   |   |   |   |   |
| ows 8 手動設定             | ● Win10(32/64位元)                                                   |   |   |   |   |   |   |   |
| dows 10 快速股定           | • Android平台                                                        |   |   |   |   |   |   |   |
|                        | <ul> <li>Android 11平台</li> <li>eduroam 國際教育及科研機構開無線想漫遊</li> </ul>  |   |   |   |   |   |   |   |
| ows 10 手動設定            | ● win8 平台                                                          |   |   |   |   |   |   |   |
| ILIX                   | <ul> <li>win10 平台</li> <li>Apple (Phone/金iPad Touch)</li> </ul>    |   |   |   |   |   |   |   |

3. 於頁面中點選連結,下載 2 個檔案至隨身碟後, copy 至連網的電腦(筆 電)中

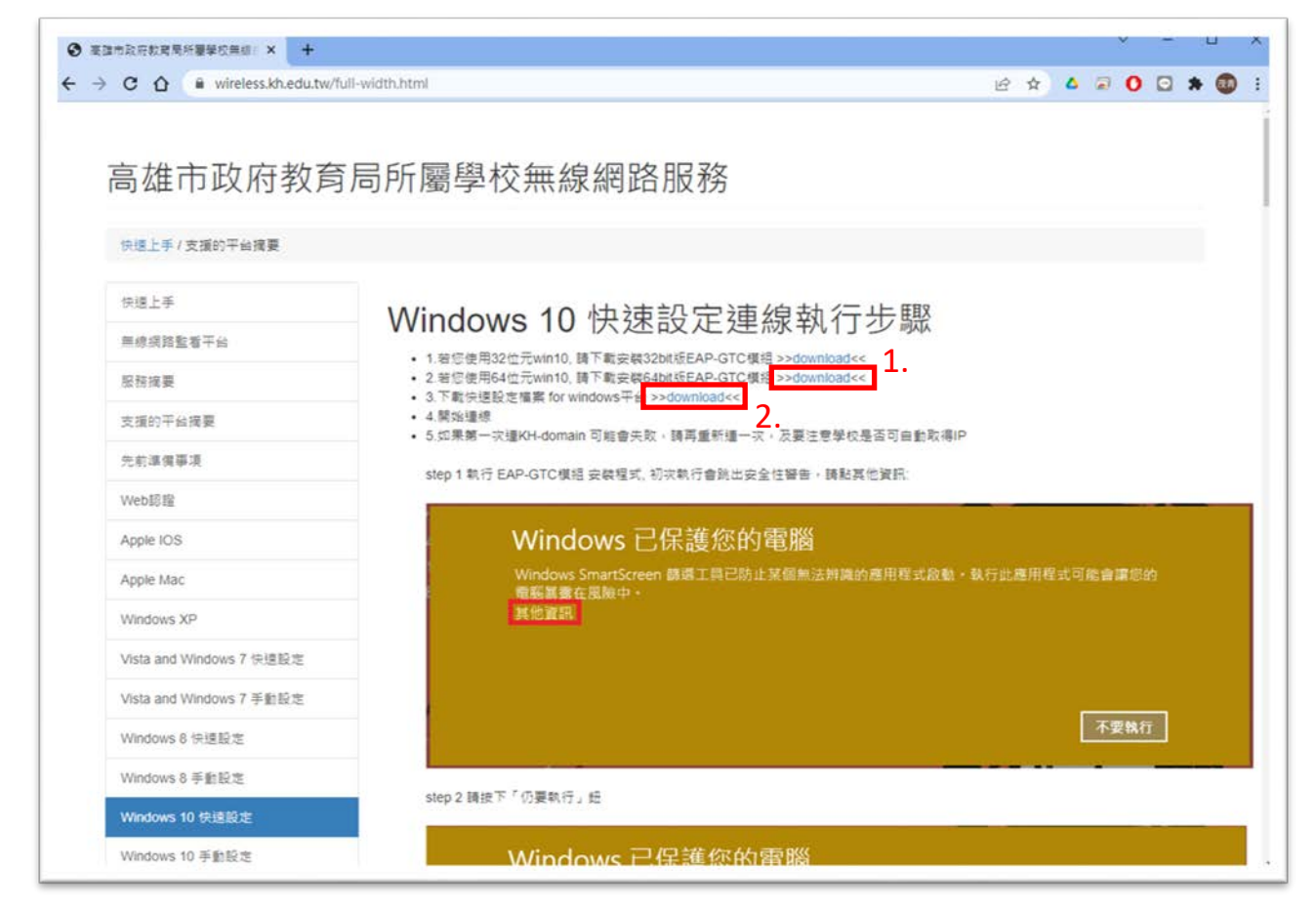

# (二)至欲連線的電腦(筆電),安裝連線程式 - -

1. 找到已下載檔案,點選「EAP-GTP-X64\_Win10.msi」檔案,執行安裝。

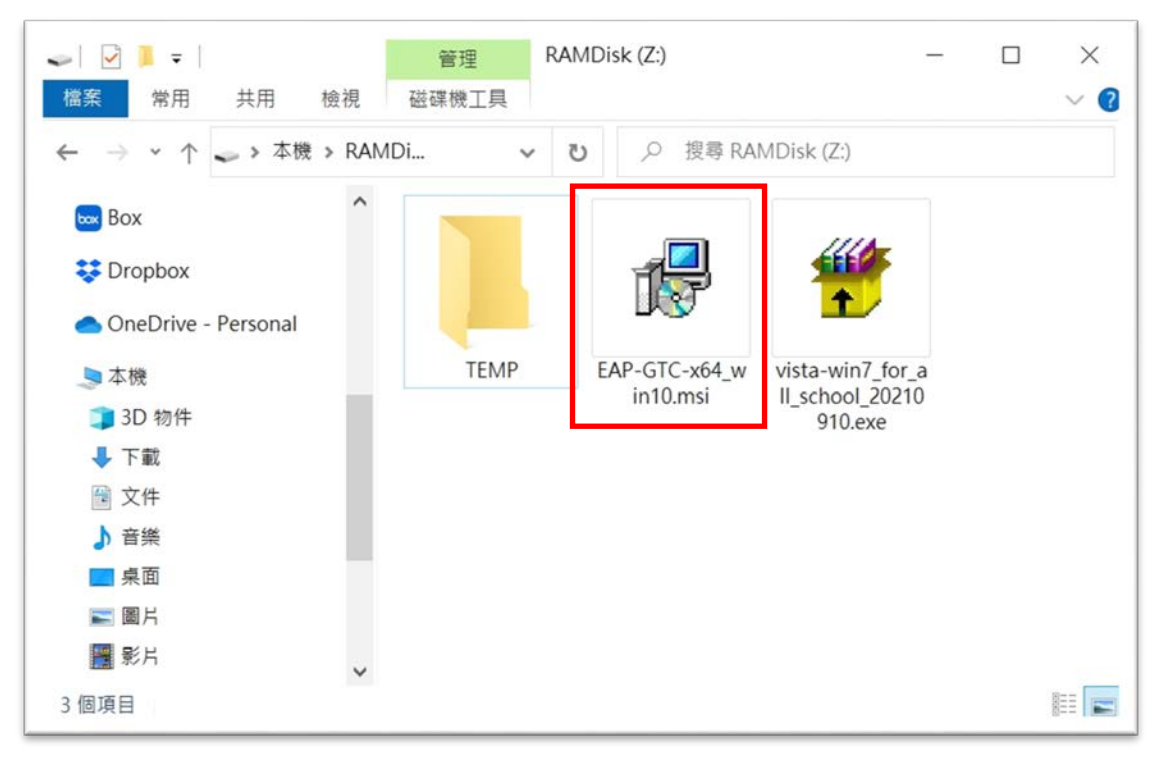

Prepared by GuShan NIC 本文件由高雄市立鼓山高級中學資訊中心製作 (07)521-3258 #5112

### 2. 畫面中,按下「Next」

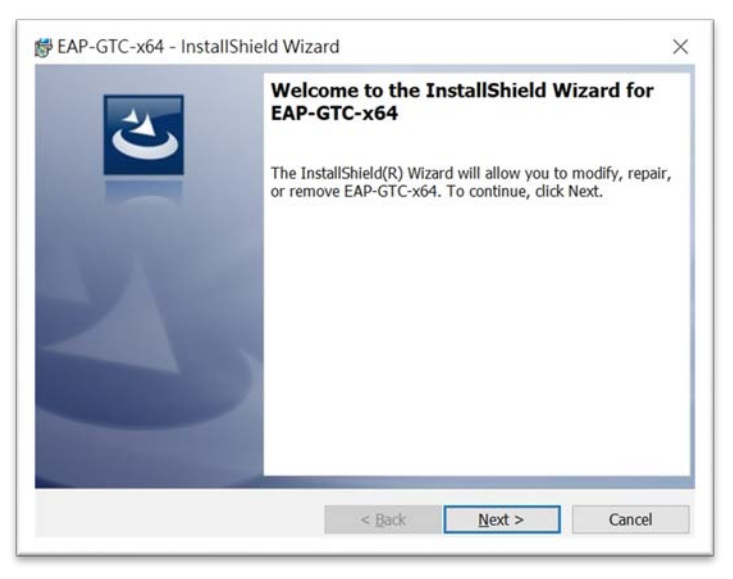

### 3. 點選「I accept the terms....」·再按下「Next」

| License Agreement                                                                                                    |                                                                                                    |                                                          |
|----------------------------------------------------------------------------------------------------|----------------------------------------------------------------------------------------------------|----------------------------------------------------------|
| Please read the following lice                                                                                                    | ense agreement carefully.                                                                                                    |                                                          |
|                                                                                                    | Aruba Networks, Inc.                                                                                                    | 1                                                        |
| End-User Sof                                                                                                    | tware License Agreement ("Agreemen                                                                                                    | <u>nt")</u>                                              |
|                                                                                                    | IMPORTANT                                                                                                    |                                                          |
| YOU SHOULD CAREFULLY RE<br>USE OF ANY SOFTWARE PRO<br>("ARUBA"). BY CLICKING "YE                                                                                        | AD THE FOLLOWING TERMS BEFORE<br>GRAMS FROM ARUBA WIRELESS NET<br>S" ON THIS SCREEN, YOU INDICATE<br>IS AND CONDITIONS OF THIS AGREE       | INSTALLATION OR<br>TWORKS, INC.<br>THAT YOU AGREE        |
| THEREFORE, PLEASE READ<br>CLICKING ON "YES". IF YOU                                                                                                    | THE TERMS AND CONDITIONS CAR<br>DO NOT AGREE TO THE TERMS AND                                                                              | EFULLY BEFORE                                            |
| THEREFORE, PLEASE READ<br>CLICKING ON "YES". IF YOU<br>THE AGREEMENT, CLICK "N                                                                                          | THE TERMS AND CONDITIONS CAR<br>DO NOT AGREE TO THE TERMS AND<br>O" ON THIS SCREEN, IN WHICH CASE                                          | EFULLY BEFORE<br>CONDITIONS OF<br>E YOU WILL BE          |
| THEREFORE, PLEASE READ<br>CLICKING ON "YES". IF YOU<br>THE AGREEMENT, CLICK "N                                                                                          | THE TERMS AND CONDITIONS CAR<br>DO NOT AGREE TO THE TERMS AND<br>O' ON THIS SCREEN, IN WHICH CAS<br>Inse agreement                         | EFULLY BEFORE<br>CONDITIONS OF<br>E YOU WILL BE          |
| I go not accept the terms in the lices                                                                                                    | THE TERMS AND CONDITIONS CAR<br>DO NOT AGREE TO THE TERMS AND<br>O' ON THIS SCREEN, IN WHICH CAS<br>me agreement<br>the license agreement  | Print                                                    |
| THEREFORE, PLEASE READ     CLICKING ON "YES". IF YOU     THE AGREEMENT, CLICK "N      [ accept the terms in the lice     ] do not accept the terms in     installShield | THE TERMS AND CONDITIONS CAR<br>DO NOT AGREE TO THE TERMS AND<br>O" ON THIS SCREEN, IN WHICH CAS<br>mse agreement<br>the license agreement | EFULLY BEFORE<br>CONDITIONS OF<br>E YOU WILL BE<br>Print |

## 4. 點選「Complete」, 再按下「Next」

#### 高雄市立鼓山高級中學 Kaohsiung Municipal GuShan High School

#### https://www.kusjh.kh.edu.tw

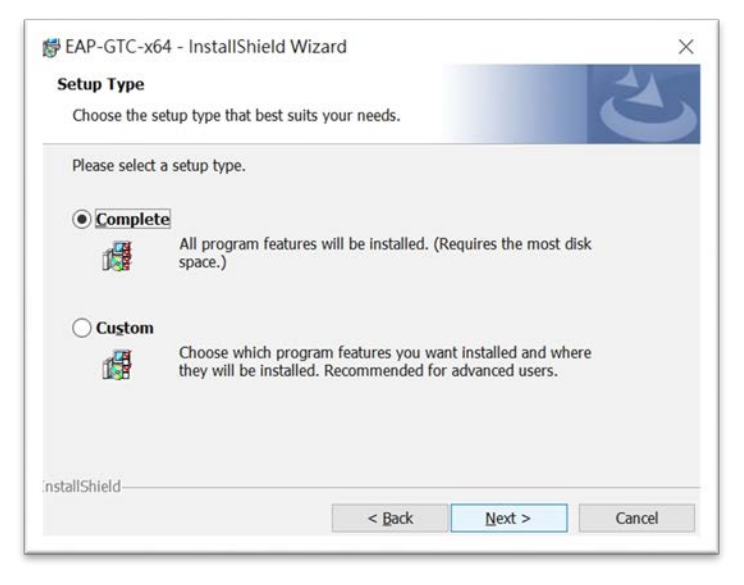

## 5. 按下「Install」後,即開始安裝

| Beady to Install the Program       X         The wizard is ready to begin installation.       X                                                               | <ul> <li>☞ EAP-GTC-x64 - InstallShield Wizard - ×</li> <li>Installing EAP-GTC-x64<br/>The program features you selected are being installed.</li> </ul> |
|----------------------------------------------------------------------------------------------------|----------------------------------------------------------------------------------------------------|
| Click Install to begin the installation.<br>If you want to review or change any of your installation settings, dick Back. Click Cancel<br>to exit the wizard. | Please wait while the InstallShield Wizard installs EAP-GTC-x64. This may take several minutes. Status:                                                 |
| nstallShield Sack SInstall Cancel                                                                                                    | nstallShield < Back: Next > Cancel                                                                                                    |

安裝過程中,若下方有出現盾牌圖案,請用滑鼠點選跳出視窗,並於對 話框內點選允許,以進行安裝程序。

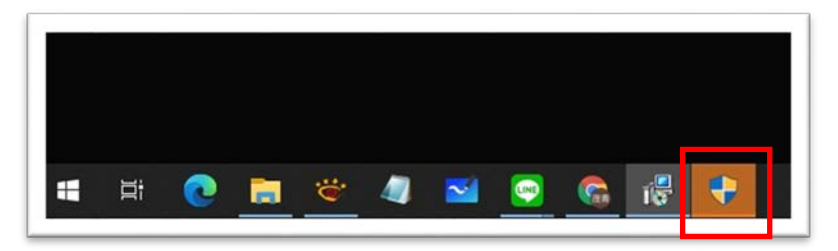

6. 按下「Finish」後,會出現對話框,點選「Yes」重新開機

#### 高雄市立鼓山高級中學 Kaohsiung Municipal GuShan High School

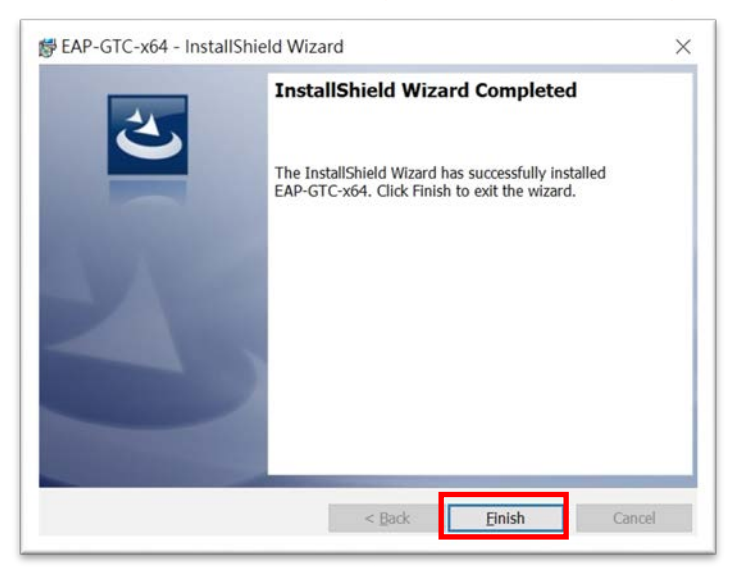

|   | GIC-X04 Installer Info                                                | ormation                                                                                | ~                    |
|---|-----------------------------------------------------------------------|-----------------------------------------------------------------------------------------|----------------------|
| i | You must restart your<br>changes made to EAP<br>Yes to restart now or | system for the configurat<br>-GTC-x64 to take effect. C<br>No if you plan to restart la | ion<br>lick<br>iter. |
|   |                                                                       |                                                                                         |                      |

Prepared by GuShan NIC 本文件由高雄市立鼓山高級中學資訊中心製作 (07)521-3258 #5112

## (三)安裝連線程式 - 二

- 1. 找到已下載檔案,點選「vista-win7\_for\_all\_school\_2010910.exe」檔
  - **案**,執行安裝。

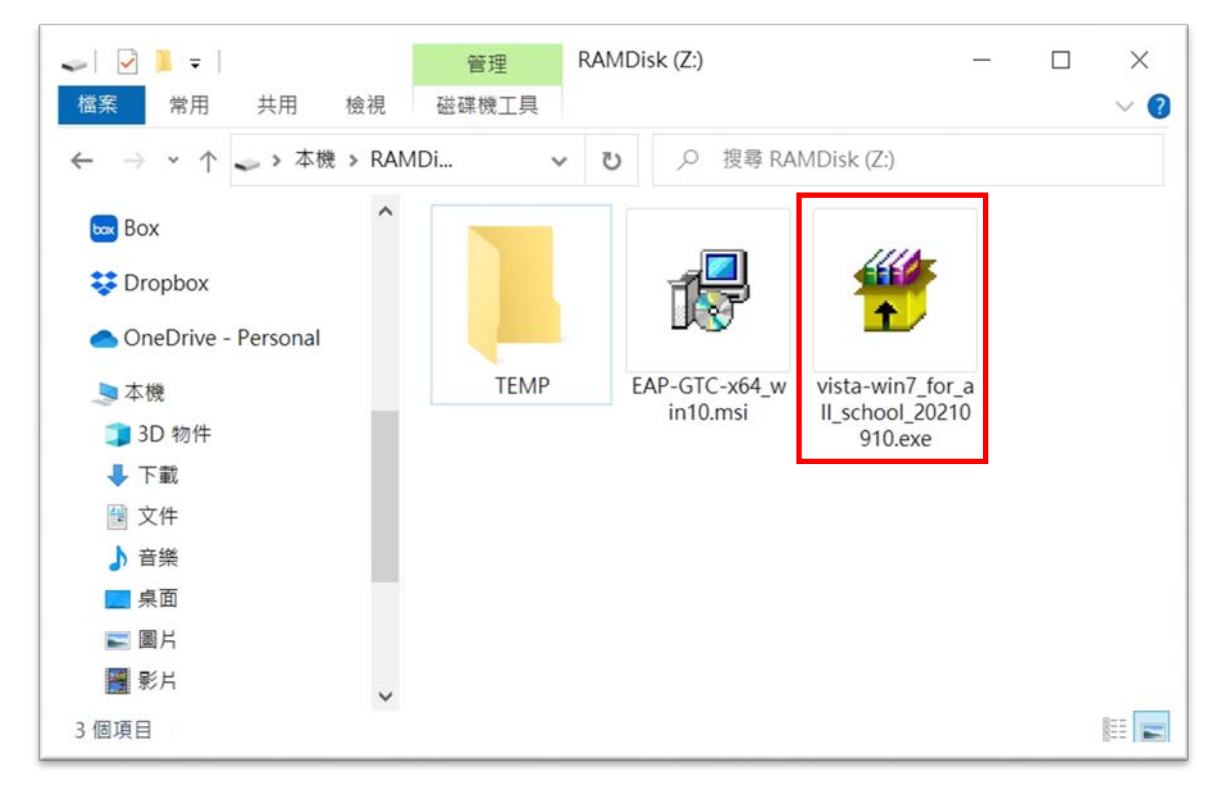

2. 於安全性提示視窗中,點選「其他資訊」,再點選「仍要執行」

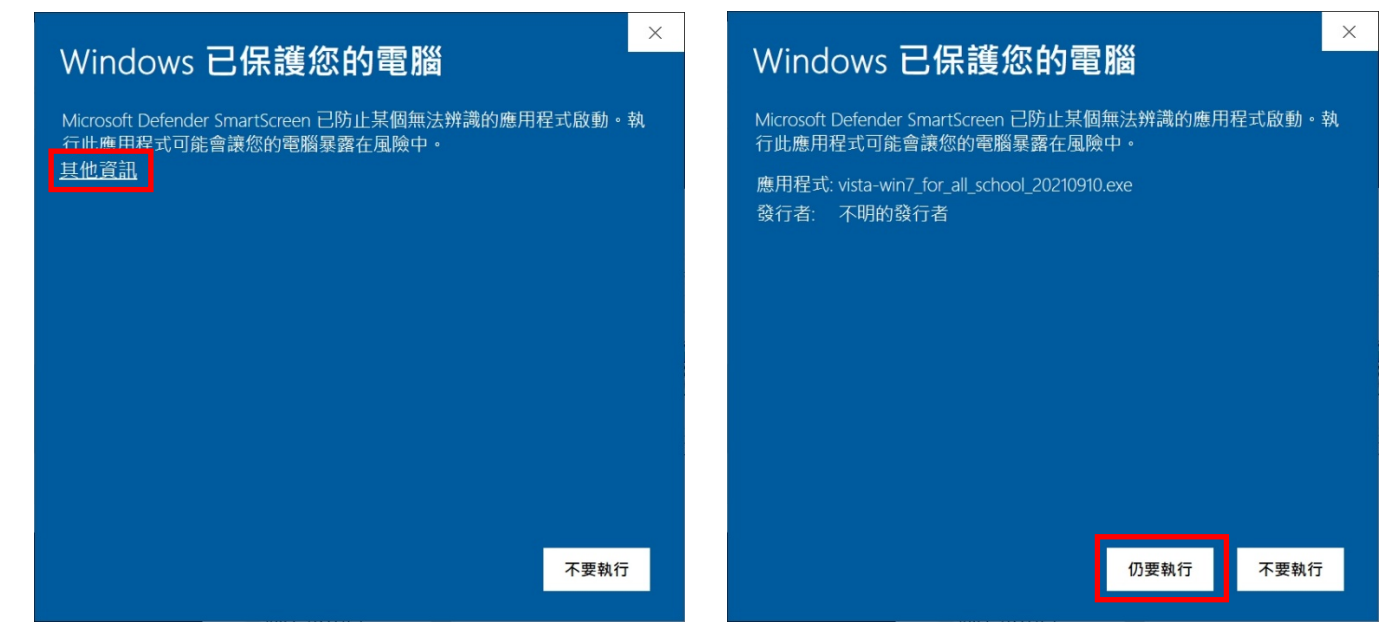

## 3. 於視窗中輸入文字「kusjh」,按下鍵盤 Enter 鍵 (英文字皆為小寫,英文字千萬別打錯)

| C:\WINDOWS\system32\cmd.exe                                        | _ | × |
|--------------------------------------------------------------------|---|---|
| indows vista and 7 快速設定檔<br>青輪入貴校「網域名稱(小寫)kiec」 <sup>?</sup> kusjh |   | ^ |
|                                                                    |   |   |
|                                                                    |   |   |
|                                                                    |   |   |
|                                                                    |   |   |
|                                                                    |   |   |
|                                                                    |   |   |
|                                                                    |   |   |
|                                                                    |   |   |
|                                                                    |   |   |
|                                                                    |   |   |
|                                                                    |   |   |
|                                                                    |   |   |

4. 出現以下視窗,按下鍵盤任一鍵(隨便按一個按鍵)即可

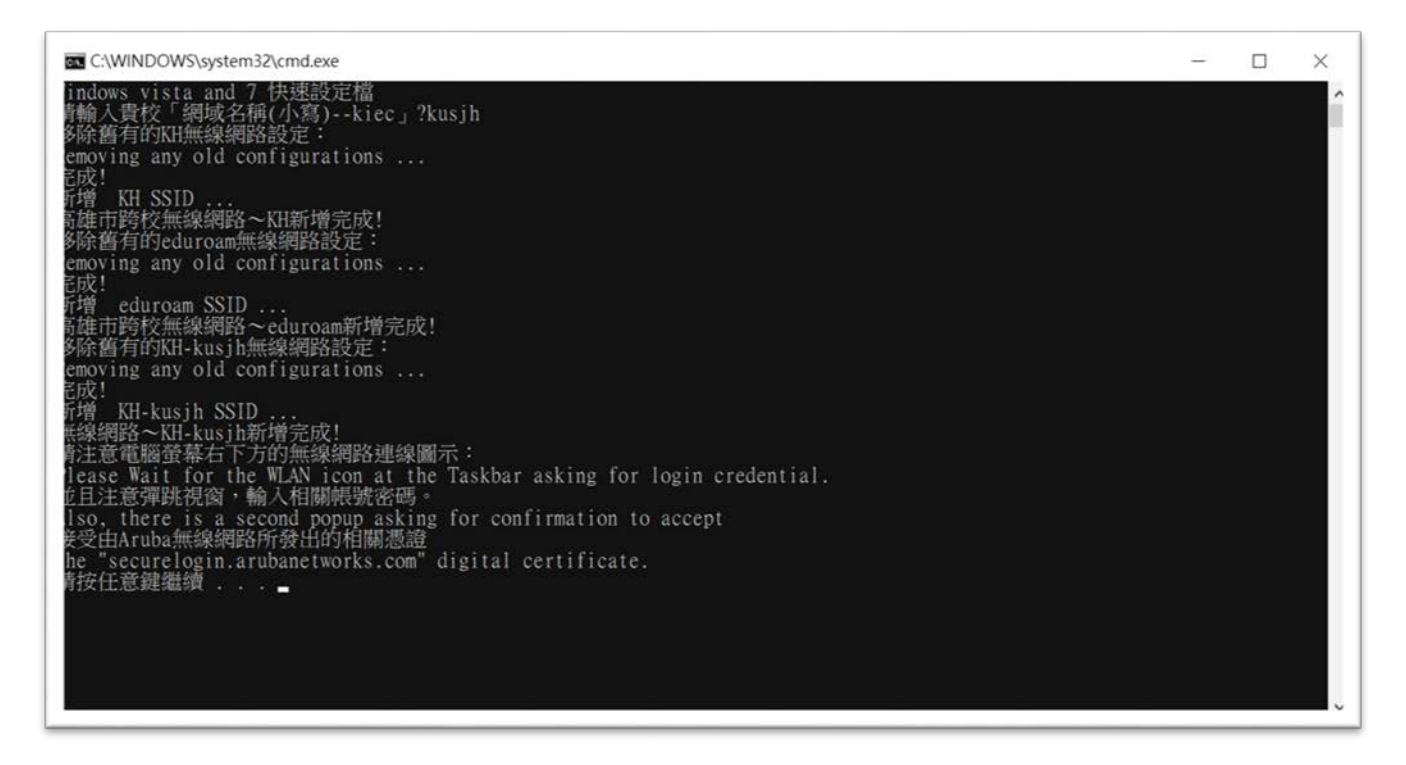

高雄市立鼓山高級中學 Kaohsiung Municipal GuShan High School https://www.kusjh.kh.edu.tw

5. 點選電腦桌面右下角「 🧖 」 無線網路圖示, 再點選「KH-kusjh」, 勾選

「「「自動連線」,按下「連線」

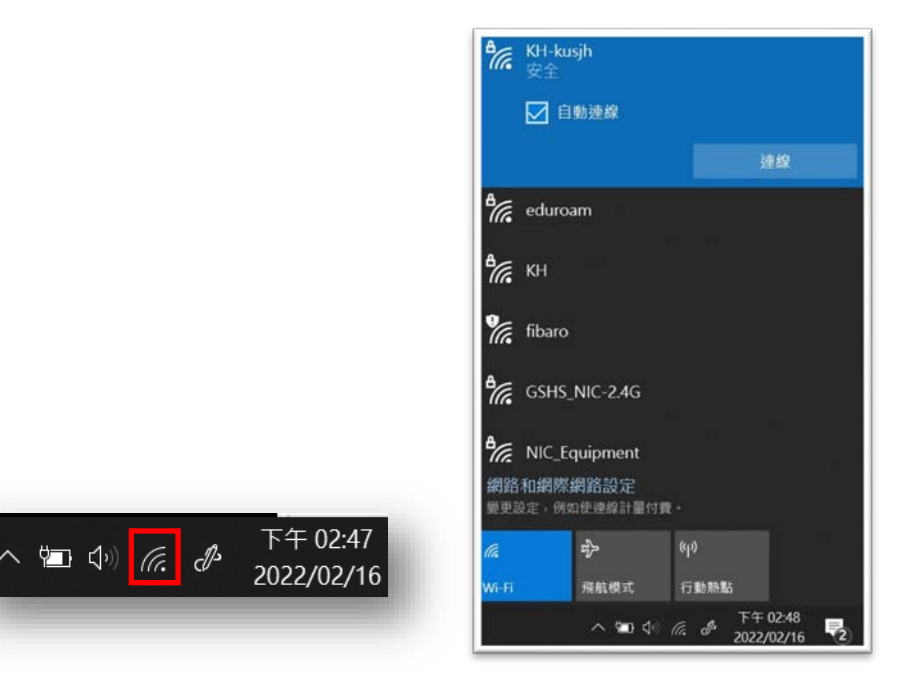

6. 於對話框中「User name」欄位輸入 Open ID 帳號、「Password」欄位 輸入 Open ID 密碼」·按下「OK」

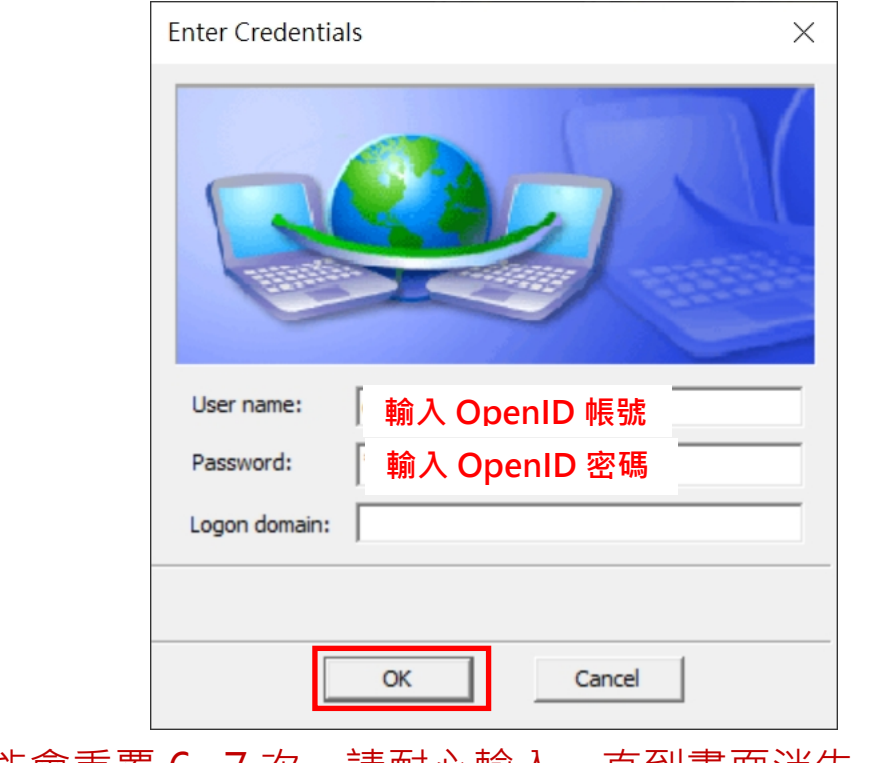

此步驟可能會重覆 6~7 次,請耐心輸入,直到書面消失。

7. 若需連「KH」無線網路,請重覆以上步驟 5、6